CMS EIDM MULTI-FACTOR AUTHENTICATION (MFA) DEVICE REGISTRATION

## 1. Introduction

Multi-Factor Authentication (MFA) is a security mechanism that is implemented to provide an extra layer of security such as a security code, when logging in with your User ID and Password.

Registered CMS portal users who wish to access a CMS MFA-protected application will be directed through the MFA registration process.

During the MFA registration process, the CMS EIDM system requires registration of a phone or computer to add an additional level of security to a user's account. The user is given five options from which to select, to complete the registration process:

- Smart Phone: Users can download VIP access software on their smart phone/tablet. The user must enter the alphanumeric Credential ID that is generated by the VIP access client. The user will then enter the Security Code generated by the VIP client.
- **Computer**: Users can download VIP access software on their computer. The user must enter the alphanumeric Credential ID generated by the VIP access client. The user will enter the Security Code generated by the VIP client.
- Short Message Service (SMS): Users can use the SMS option to have their Security Code texted to their phone. The user must enter a valid phone number. The phone must be capable of receiving text messages. Carrier charges may apply.
- Interactive Voice Response (IVR): The user can select the IVR option to receive a voice message containing their Security Code. The user must provide a valid phone number and (optional) phone extension.
- **E-mail**: Users can select the E-mail option to receive an E-mail containing the Security Code required at login. The E-mail address on the user's profile will be used.
- Note: Delays in E-mail transmission, spam filters, and other issues outside the user' control can make this the least desirable option to receive a security code.

## 2. User Instructions

Step Action If you select a CMS MFA Protected application, you will first be directed to the Multi-Factor Authentication Information page. Select **Next**, to begin the MFA Registration process. **Request New Application Access** My Access 🐍 View and Manage My Screen reader mode Off Accessibility Settings Step 1 Request New Application **Multi-Factor Authentication Information** Access Requests My Pending Requests To protect your privacy, you will need to add an additional level of security to your account. This will entail successfully registering your Phone, Computer or E-mail, before continuing the role request process To continue this process, please select 'Next' Cancel

To gain access to a CMS MFA protected application, follow these steps

Page **1** of **10** 

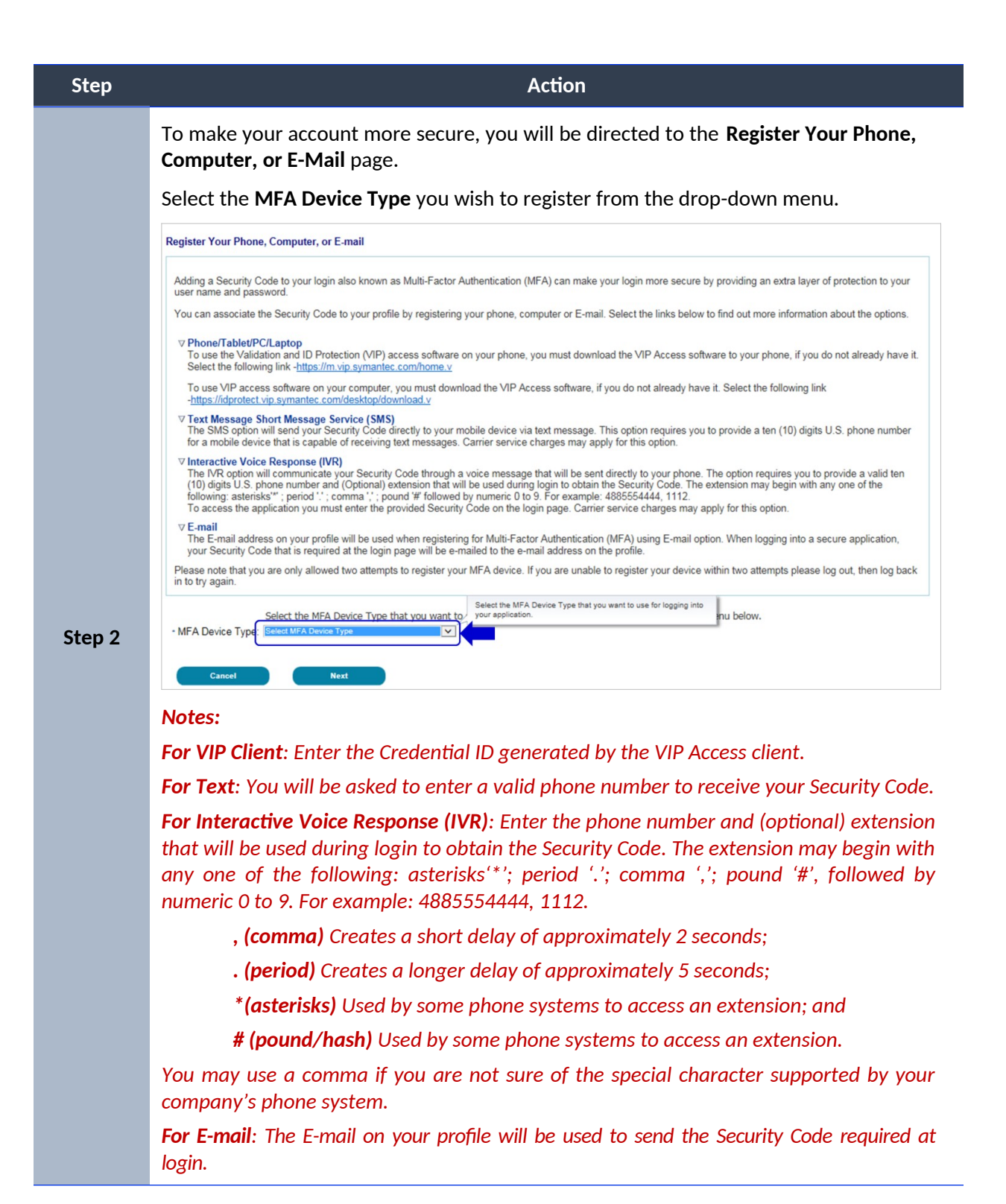

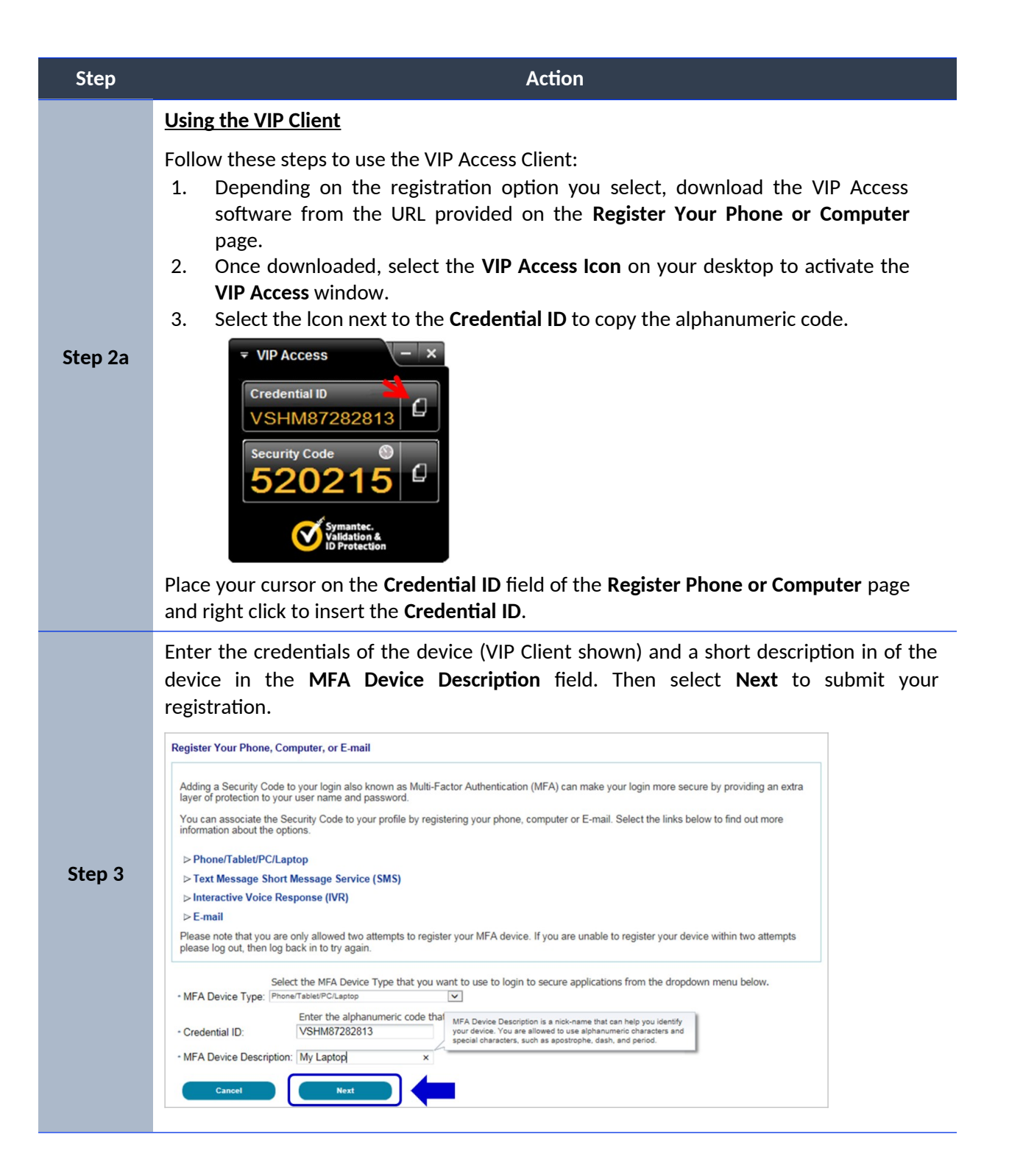

| Step   | Action                                                                                                    |
|--------|----------------------------------------------------------------------------------------------------|
| Step 4 | After submitting the registration, a message will be displayed that you have successfully registered your device. Select <b>Next</b> to continue the role request process.             |
|        | Register Your Phone, Computer, or E-mail<br>You have successfully registered your Phone/Computer/E-mail to your user profile. Please select 'Next' to continue with your role request. |
|        | Next                                                                                                    |

## 3. Step-by-Step Instructions for User Logins Using MFA

These instructions demonstrate the login process for users who have MFA configured in their profile. Please follow each step listed below unless otherwise noted.

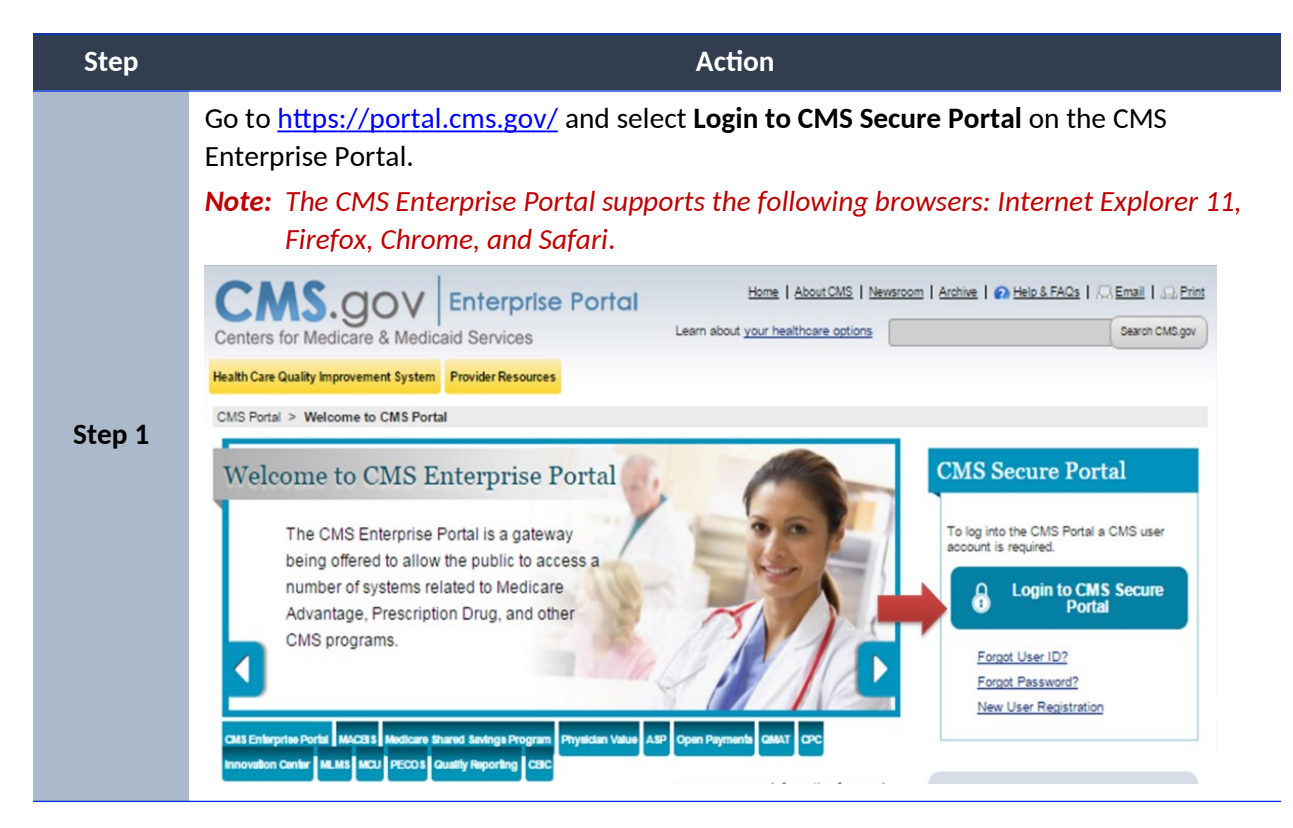

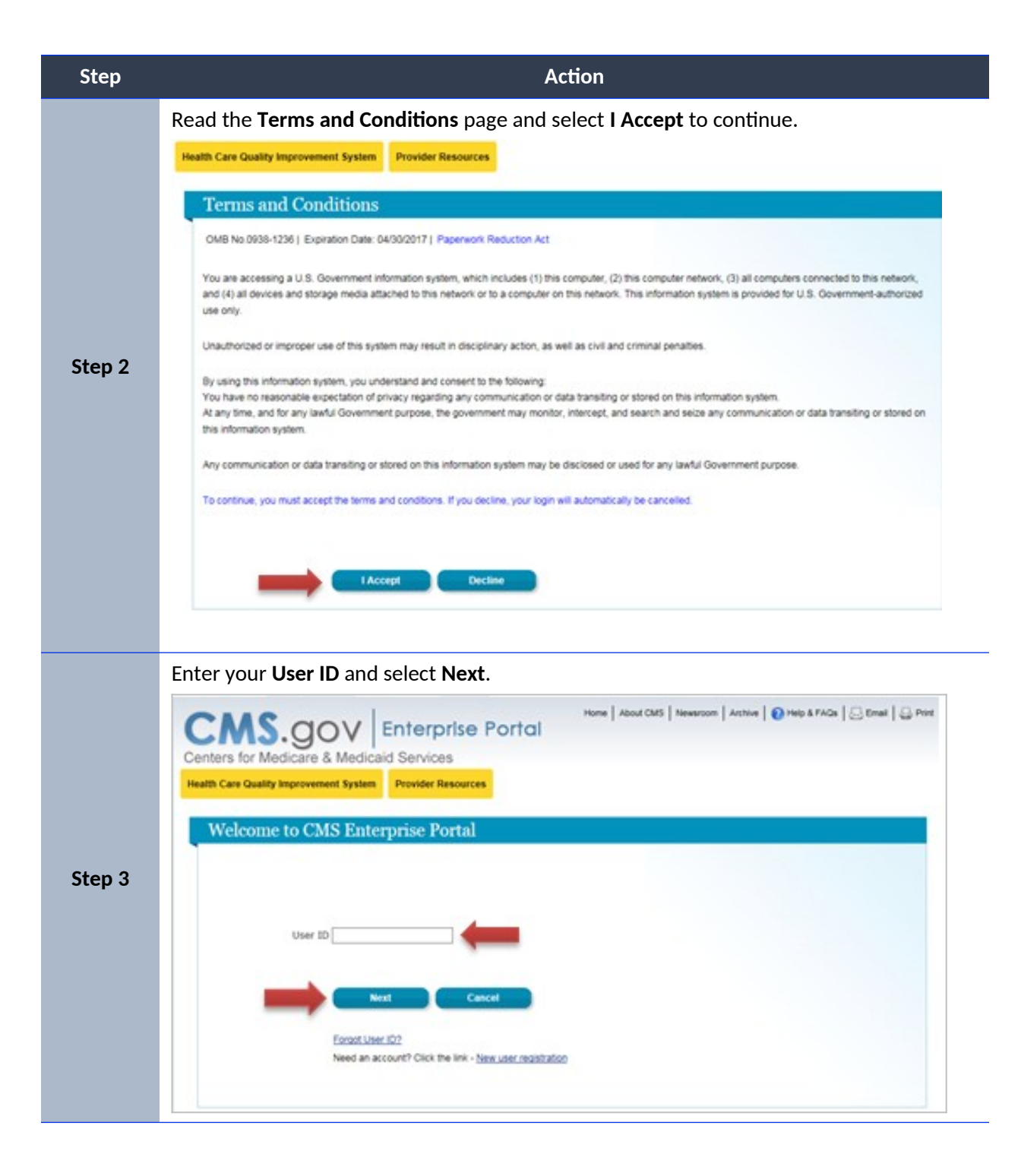

| Step   | Action                                                                                                    |
|--------|----------------------------------------------------------------------------------------------------|
|        | Enter your <b>Password,</b> select an <b>MFA Device Type</b> from the drop-down, enter the <b>Security Code,</b> and select <b>Log In</b> .                                                                                                    |
|        | <b>Note:</b> The 'Security Code' for the 'e-mail' and 'One-Time Security Code' options expires after 30 minutes. The 'Security Code' for the other MFA device types expires after 10 minutes. If you are unable to enter the code within the period, you will need to request a new one.                                                                                                    |
|        | If you do not have access to your registered MFA device, please refer to the 'User<br>Login' QRG for step-by-step instructions on how to register an MFA Device.                                                                                                    |
|        | Welcome to CMS Enterprise Portal                                                                                                    |
|        | Enter Security Code                                                                                                    |
|        | A security code is required to complete your login.<br>To retrieve a Security Code, please select the Phone, Computer, or E-mail that you registered as your Multi-Factor Authentication (MFA) device                                                                                                    |
|        | when you originally requested access, from the MFA Device Type dropdown menu below.<br>When entering the Security Code please enter it promptly as the code will expire in a short period of time.                                                                                                    |
| Sten 4 | Hardeland Assess Samuela Candral                                                                                                    |
| Step 4 | If you are unable to access a Security Code, you may use the 'Unable To Access Security Code' link. To use this link you will be directed away<br>from this page. For security purposes, you will be prompted to answer your challenge questions before the Security Code is generated. The<br>security code will be sent to the email address in your profile. You will be required to login again with your User ID, Password and Security<br>Code. |
|        | You may also call your Application Helpdesk to obtain a Security Code.                                                                                                    |
|        | After you receive the Security Code using this link or from your Help Desk, you must select "One Time Security Code" option from the MFA<br>Device Type dropdown menu.                                                                                                    |
|        | Need to Register an MFA Device?                                                                                                    |
|        | If you have not registered an MFA device and would like to do so now, you may use the 'Register MFA Device' link. For security purposes you<br>will be prompted to login again and answer your challenge questions before registering an MFA device.                                                                                                    |
|        | Password:                                                                                                    |
|        | MFA Device Type: Select MFA Device Type                                                                                                    |
|        | Security Code:                                                                                                    |
|        | Forgot Password?                                                                                                    |
|        | Unable to Access Security Code?                                                                                                    |
|        | Register MFA Device                                                                                                    |

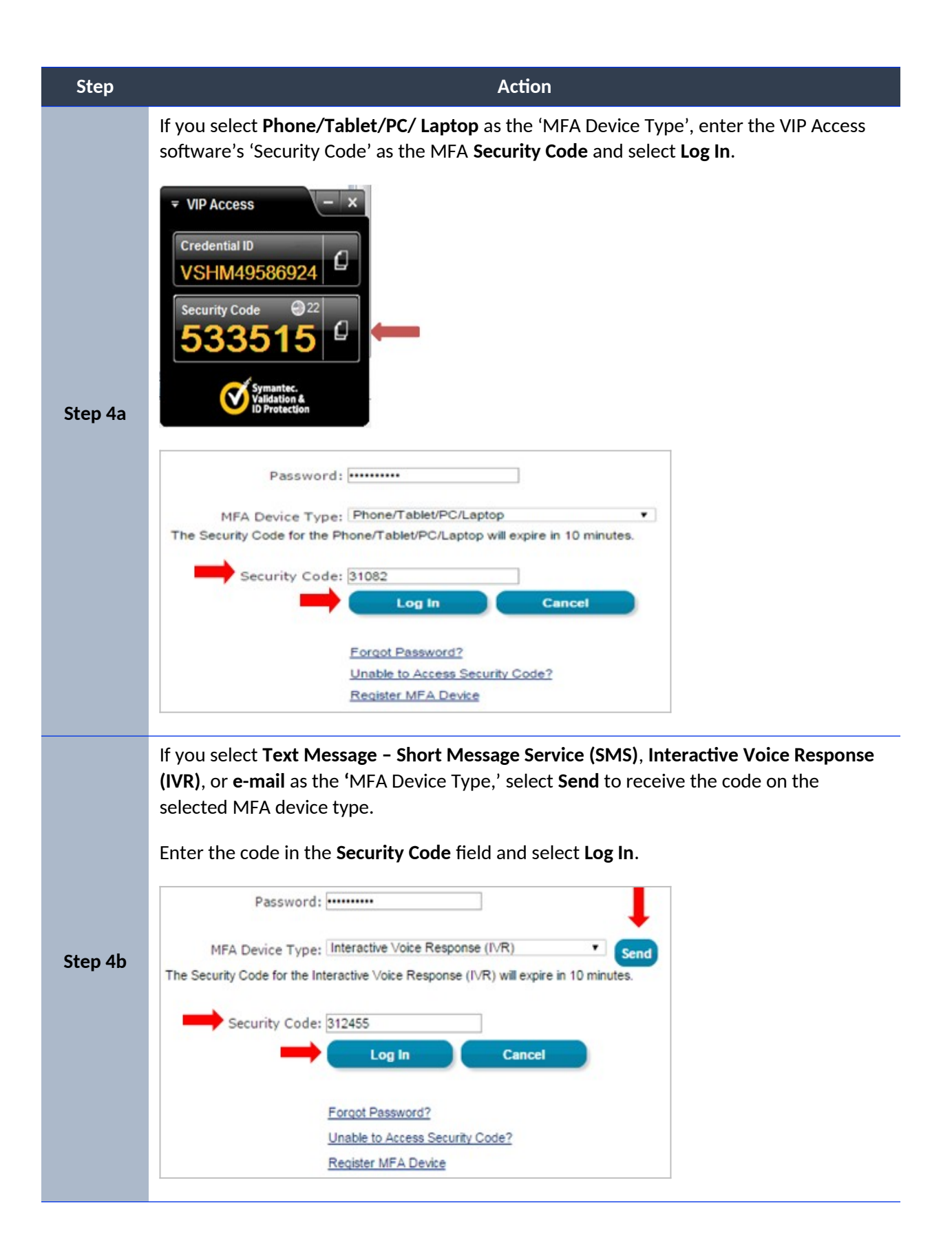

| Step    | Action                                                                                                    |
|---------|----------------------------------------------------------------------------------------------------|
| Step 4c | If you select <b>One-Time Security Code</b> as the 'MFA Device Type,' enter the code you receive either in the e-mail sent to your registered e-mail address via the 'Unable to Access Security Code?' link or from your Application Help Desk in the <b>Security Code</b> field and select <b>Log In</b> .                                                                                                    |
|         | Password: ••••••••••••••••••••••••••••••••••••                                                                                                    |
| Step 5  | A constraint of the provide variable states to provide variable states to p |